## BUGKU misc--细心的大象--writeup

| Sanky0u | ▶ <sub>于 2017-08-14 16:0</sub> | 03:10发布 03725 🏫 收藏              |                  |
|---------|--------------------------------|---------------------------------|------------------|
| 文章标签:   | BUGKU misc ctf                 |                                 |                  |
| 版权声明:   | 本文为博主原创文章,                     | 遵循 <u>CC 4.0 BY-SA</u> 版权协议,    | 转载请附上原文出处链接和本声明。 |
| 本文链接:   | https://blog.csdn.net/Sa       | anky0u/article/details/77162806 | <u>)</u>         |
| 版权      |                                |                                 |                  |
| 题目打开    |                                |                                 |                  |
|         |                                |                                 |                  |
|         |                                |                                 |                  |

| 题目  | 6 Solves                                     | ×      |
|-----|----------------------------------------------|--------|
|     | 细心的大象<br>100                                 |        |
| 链   | 接: https://pan.baidu.com/s/1i5ehInj 密码: gprt |        |
| Key |                                              | SUBMIT |

http://blog.csdn.net/SankyOu

下载下来后是一张jpg图片,用010editor查看搜索jpg文件尾FFD9发现后面有Rar!标志,想必图片最后有个rar压缩包。

| 61:8870h: | F1 | 9C | BE | DE | 00 | CE | 48 | AF | Α4 | 7F | 65  | 8F | F9   | 14  | 7C  | 1F         |    | ñœ¾Þ.ÎH ¤.e.ù. .               |
|-----------|----|----|----|----|----|----|----|----|----|----|-----|----|------|-----|-----|------------|----|--------------------------------|
| 61:8880h: | FF | 00 | 64 | F6 | СЗ | FF | 00 | 45 | 8A | F2 | 2 F | DB | C7   | FE  | 44  | 6B         |    | ÿ.döÃÿ.EŠò/ÛÇþDk               |
| 61:8890h: | 5F | FA | EF | 17 | FE | 86 | D5 | C2 | B3 | 9C | СЗ  | 11 | 9D   | F2  | D5  | <b>A</b> 8 |    | úï.þ†Õ³œÃòÕ¨                   |
| 61:88A0h: | DA | ED | FЗ | ЗD | 4A | 78 | 5A | ЗC | AA | 56 | D6  | DF | A9   | FF  | D9) | 52         |    | Úíó=JxZ<°VÖß©ÿU <mark>R</mark> |
| 61:88B0h: | 61 | 72 | 21 | 1A | 07 | 00 | CF | 90 | 73 | 00 | 00  | 0D | 00   | 00  | 00  | 00         |    | ar!Ï.s                         |
| 61:88C0h: | 00 | 00 | 00 | 86 | AB | 74 | 24 | 94 | 32 | 00 | 60  | ЗF | 00   | 00  | 0B  | 45         | 11 | †«t\$″2.`?E                    |
| 61:88D0h: | 00 | 00 | 02 | DE | 05 | 8A | 4E | 56 | В3 | C7 | 4A  | 1D | 33   | 05  | 00  | 20         |    | Þ. "NV°ÇJ.3                    |
| 61:88E0h: | 20 | 00 | 00 | 32 | 2E | 70 | 6E | 67 | 79 | 6C | DB  | 54 | .7,9 | /3C | ЗD  | 4A         | di | 2.pngylÛTy<=J                  |
| 61:88F0h: | 00 | В0 | DA | 9F | 6E | 72 | DF | ΟA | 39 | 31 | 60  | 2Ă | DD   | E1  | EA  | BD         |    | .°ÚŸnrß.91`*Ýáê⅓               |

将包括Rarl在内的后面所有16进制拷贝,保存成rar文件之后,解压时发现需要密码,因为没有很好的爆破rar压缩包的工具,而 且按理密码应该会藏在某个地方,于是再回到原文件尝试寻找密码...... 在前面的FFD9标志后发现很多明文字符串,

|        | 0.77 | ~~ | ~~  | -   |    | ~~  |     | ~~  | ~~ | -  |    | 4.0  | 200 |     | ~ ~ | ~~ |                 |                                                       |        | +                             | . 2 |
|--------|------|----|-----|-----|----|-----|-----|-----|----|----|----|------|-----|-----|-----|----|-----------------|-------------------------------------------------------|--------|-------------------------------|-----|
| 6720h: | 3Ľ   | 29 | 22  | 86  | 55 | 22  | 35  | 32  | 38 | DB | TA | 49   | 30  | E3  | 38  | CU | _ <b>&gt;</b> ) |                                                       | 5280   | .1 <a< td=""><td>5A</td></a<> | 5A  |
| 6730h: | E3   | 9A | 8E  | 66  | 60 | 8C  | 5D  | ЗC  | E6 | 0E | 81 | 28   | 01  | 87  | 72  | 0A | ãš              | ŹſŒ                                                   | ]<æ.   | ./.‡1                         |     |
| 6740h: | EЗ   | D3 | A7  | 1E  | 95 | 29  | ΕA  | 44  | 65 | 73 | FF | D9   | FF  | E1  | 0B  | В0 | āć              | §.•)                                                  | êDes   | ÿÙÿá.                         | •   |
| 6750h: | 68   | 74 | 74  | 70  | ЗA | 2 F | 2 F | 6E  | 73 | 2E | 61 | (64) | 6F  | 62  | 65  | 2E | ht              | tp://                                                 | /ns.a  | dþbe                          | ÷ • |
| 6760h: | 63   | 6F | 6D  | 2 F | 78 | 61  | 70  | 2 F | 31 | 2E | 30 | 2 F  | 00  | ЗC  | ЗF  | 78 | co              | m/xaj                                                 | p/1.(  | )/. </td <td>x۲</td>          | x۲  |
| 6770h: | 70   | 61 | 63  | 6B  | 65 | 74  | 20  | 62  | 65 | 67 | 69 | 6E   | ЗD  | 27  | EF  | BB | pa              | cket                                                  | begi   | in='ï                         | >>  |
| 6780h: | BF   | 27 | 20  | 69  | 64 | ЗD  | 27  | 57  | 35 | 4D | 30 | 4D   | 70  | 43  | 65  | 60 | - 1 č '         | id=                                                   | W5M    | )MpCe                         | h   |
| 6790h: | 69   | 48 | 7A  | 72  | 65 | 53  | 7A  | 4E  | 54 | 63 | 7A | 6B   | 63  | 39  | 64  | 27 | iH              | zreS:                                                 | zNTc:  | zkc9d                         | i'  |
| 67A0h: | ЗF   | ЗE | 0D  | АO  | зC | 78  | ЗA  | 78  | 6D | 70 | 6D | 65   | 74  | 61  | 20  | 78 | ?>              | <x< td=""><td>: xmpr</td><td>neta</td><td>х</td></x<> | : xmpr | neta                          | х   |
| 67B0h: | 6D   | 6C | 6E  | 73  | ЗA | 78  | ЗD  | 22  | 61 | 64 | 6F | 62   | 65  | ЗA  | 6E  | 73 | ml              | ns:x=                                                 | ="add  | be:n                          | 13  |
| 67C0h: | ЗA   | 6D | 65  | 74  | 61 | 2 F | 22  | 3E  | зc | 72 | 64 | 66   | ЗA  | 52  | 44  | 46 | : m             | eta/'                                                 | "×ro   | if:RE                         | )F  |
| 67D0h: | 20   | 78 | 6D  | 6C  | 6E | 73  | ЗA  | 72  | 64 | 66 | ЗD | 22   | 68  | /74 | 74  | 70 | sd x            | mlnş                                                  | rdf    | ="htt                         | р   |
| 67E0h: | ЗA   | 2F | 2 F | 77  | 77 | 77  | 2E  | 77  | 33 | 2E | 6F | 72   | 67  | 2 F | 31  | 39 | :/              | /www                                                  | .w3.d  | ord/1                         | 9   |

开始不知道什么意思,搜索了一番知道是图片信息,类似于下面的解释,

## 我知道exif是拍摄信息, iptc是关键字、版权信息。

## 某张照片的xmp信息

<?xpacket begin='锘? id='W5M0MpCehiHzreSzNTczkc9d'?>

<x:xmpmeta xmlns:x='adobe:ns:meta/' x:xmptk='XMP toolkit 3.0-28, framework 1.6'>

<rdf:RDF xmlns:rdf='http://www.w3.org/1999/02/22-rdf-syntax-ns#' xmlns:iX='http://ns.adobe.com/iX/1.0/'>

<rdf@escription rdf:about='uuid:fdd7dc92-d11d-11d8-9d5f-f1a9741e31b0'

xmlns:exif='http://ns.adobe.com/exif/1.0/'>

<exif:ExposureTime>1/250</exif:ExposureTime>

<exif:FNumber>80/10</exif:FNumber>

<exif:ExifVersion>0220</exif:ExifVersion>

<exif@ateTimeOriginal>2004-06-21T17:46:31+08:00</exif@ateTimeOriginal>

<exif@ateTimeDigitized>2004-06-21T17:46:31+08:00</exif@ateTimeDigitized>

<exif:CompressedBitsPerPixel>3/1</exif:CompressedBitsPerPixel>

于是想到了图片隐写可能隐在图片信息中,果然,查看图片属性之后看到下面信息。

| Nipg 属性             |                             | <u>×</u> |
|---------------------|-----------------------------|----------|
| 常规  安全              | 详细信息   以前的版本                |          |
| 属性                  | 值                           |          |
| 说明 ———              |                             |          |
| 标题                  | 出题人已经跑路了                    | =        |
| 主题                  | 出题人已经跑路了                    |          |
| 分级                  |                             |          |
| 标记                  |                             |          |
| ```````             | TVNEUzQ1NkFTRDEyM3p6        |          |
| 来源                  |                             |          |
| 作者                  | Bugku                       |          |
| 拍摄日期                | 2017/8/10 11:53             |          |
| 程序名称                | Microsoft Windows Photo Vie |          |
|                     |                             |          |
| 规化                  |                             |          |
| 图像                  |                             |          |
| 图像 ID               |                             |          |
| 尺寸                  | 3016 x 4032                 |          |
| - 苋度<br>- <u>吉幸</u> | 3016 像素                     | -        |
|                     |                             |          |
| ht                  |                             | 10,01    |

之后就简单了,备注里面的是base64编码后的压缩包密码,压缩包解压得到一张png图片,后面就和隐写2的那题一样了,修改 png图片高度并修改CRC校验值,之后就可以看到图片里的flag。

说明:隐写2那题的做法在我的上一篇博客有提到。